# Log In to Clever

- 1. https://clever.com/
- 2. Pearl Public School District (Verify school district & Choose Your School)
- 3. <u>Username:</u> Your Lunch Number without zeros <u>@students pearlk12 com</u>

Note: Shift and Number 2 is the @ symbol <u>No Spaces & Lower Case Letters</u>

For example: 1234567@students • pearlk12 • com

4. <u>Password</u>: (Birth date without zeros) For example: **2/1/2010** 

Month/Day /Year you were born

# Log In to Code.org

- 1. <u>https://studio.code.org/join</u> and type in your 6 letter section code: For example: ABCDEFG
- 2. Choose <u>Your name</u>: For Example- S. Gray
- 3. Type in your <u>Secret words</u>: For Example- Students
- 4. Click the sign in button

## Sign- In to Google Classroom

- 1. Navigate to classroom.google.com in a browser window
- 2. Click "Go to Classroom" button.
- 3. Login by entering your Google account email address and click continue

**<u>Username:</u>** Your Lunch Number without zeros <u>@students pearlk12 com</u>

#### Note: Shift and Number 2 is the @ symbol <u>No Spaces & Lower Case Letters</u>

For example: 1234567@students • pearlk12 • com

4. Enter your Google account <u>Password</u> issued by the teacher or school and click continue **Password**: (Birth date without zeros) For example: **4/8/2010** 

Month/Day /Year you were born

Select your role: I'm a teacher or student

- 5. Join a Class: If invited by a teacher, click Join on the class
- 6. <u>Class code</u>: If entering a class code from a teacher, click the Join a class button, enter the class code, and click Join.

## Log In to Edulastic

- 1. Once in Clever, Click on A. Shelton's Page
- 2. <u>Click "Edulastic"</u>
- 3. <u>Username:</u> Your first initial followed by your last name. No Spaces & Lower Case Letters
- **4.** For example: ashelton
- 5. <u>Password</u>: (learn) For example: learn

### Log In to Legends of Learning

- 1. Once in Clever, Click on A. Shelton's Page
- 2. Click "Legends of Learning"
- 3. "Play Teacher Assignments"
- 4. <u>Username:</u> Your Lunch Number without zeros <u>@students pearlk12 com</u>

Note: Shift and Number 2 is the @ symbol No Spaces & Lower Case Letters

- 5. For example: 1234567@students pearlk12 com
- 6. Enter your Google account **Password** issued by the teacher or school and click continue
- 7. <u>Password</u>: (Birth date without zeros) For example: **4/8/2010**

Month/Day /Year you were born

8. Click on Teacher Assignments and teacher code.

### Log In to STEMscopes

- 1. Once in Clever, Click on A. Shelton's Page
- 2. <u>Click "STEMscopes"</u>
- 3. Username: Your Lunch Number without zeros
- 4. For example: 1234567
- 5. <u>Password</u>: (learn) For example: **learn**